My activities Submit a request

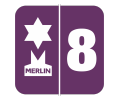

Search

MERLIN SUPPORT > Merlin Back Office > EPOS (Back Office)

## **Till Reconciliation**

1. On the left hand side of the screen, double click on the 'EPOS' icon.

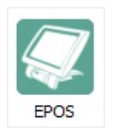

2. Double click on the 'Till Reconciliation' icon.

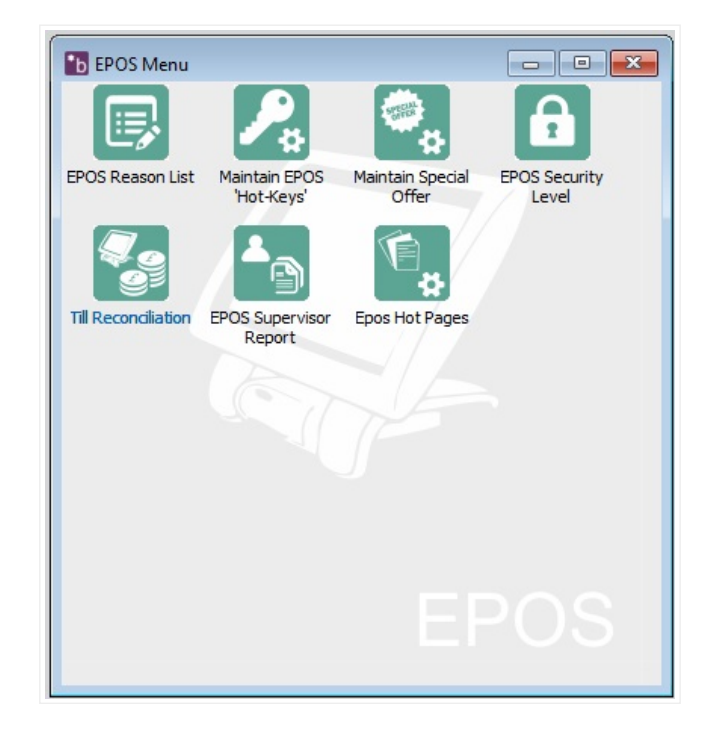

3. Fill in details as required. Under '**Report Type'** you can choose a detailed or summarised report. Click on the '**Report'** icon. (Using Till No. "0" will show information for all terminals) Follow

Q

## RECENTLY VIEWED ARTICLES

Creating Special Offers Creating Collections Changing Ticket Dates on Merlin Group Bookings in Merlin Refunding Tickets

| b Till Reconcilation                                                                                                |                                                                                                    | - • 💌                                                                                                    |
|----------------------------------------------------------------------------------------------------|----------------------------------------------------------------------------------------------------|----------------------------------------------------------------------------------------------------|
| Location: NEE<br>Till No: 1<br>Salesperson:<br>Date: 17/10/2016<br>Report Type<br>© Detailed<br>© Summary<br>Export | Detailed Selection          Image: Cash         Image: Chegues         Image: Credit Cards         Image: Credit Cards         Image: Credit Cards         Image: Quichers/Coupons         Image: Quichers/Coupons <td< th=""><th><ul> <li>✓ Credit Notes Issued</li> <li>✓ Credit Notes Redeemed</li> <li>✓ News Accounts Charged</li> <li>✓ Other Accounts Charged</li> <li>✓ Other Account Paid</li> <li>✓ Part Allowances</li> <li>✓ Vouchers/Loyalty</li> </ul></th></td<> | <ul> <li>✓ Credit Notes Issued</li> <li>✓ Credit Notes Redeemed</li> <li>✓ News Accounts Charged</li> <li>✓ Other Accounts Charged</li> <li>✓ Other Account Paid</li> <li>✓ Part Allowances</li> <li>✓ Vouchers/Loyalty</li> </ul> |
|                                                                                                    |                                                                                                    | Till Reconciliation                                                                                                    |

4. You can choose to Preview or Print this report.

If the figures in the Back Office do not coincide with the figures on the EPOS, then this means that Merlin Net has not polled and therefore the figures have not been updated. In order to do this, you need to **'Run Net'**.

Was this article helpful? ( 🖉 🏓 0 out of 0 found this helpful

Have more questions? Submit a request

## 0 Comments

Article is closed for comments.

Z Powered by Zendesk